## **Discharging a Youth Record in WrapStat**

All youth records should have an **Exit Date**, **Exit Reason**, and **Rating Of Needs Met** entered upon transitioning from Wraparound. This is crucial because WrapStat pulls a sample of all eligible youth, and if youth are not correctly discharged in WrapStat, they could be incorrectly included in a WFI-EZ or TOM 2.0 sample.

Following are step-by-step instructions for discharging a Youth Record when the youth and family transition out of the Wraparound planning process.

- 1. Find the youth name in the **Youth Roster** by scrolling to the youth name or searching for the youth by name or WrapID.
- 2. Click on the yellow Edit icon on the left side of the row in the **Youth Roster** for the youth you need to discharge.

|                                                                                                    |         |          | Click here to                               | take the yearly g | roup member surv | ey!             |                       |            |                  |             |
|----------------------------------------------------------------------------------------------------|---------|----------|---------------------------------------------|-------------------|------------------|-----------------|-----------------------|------------|------------------|-------------|
| Youth Roster Some youth have been actively enrolled for over a year (1)<br>View, sort, download, add, and edit the youth roster. |         |          |                                             |                   |                  | Show (1)<br>ear |                       |            |                  |             |
| Selected Sites (8) Active                                                                                                    |         |          |                                             |                   |                  |                 | Download Yout         | h Roster   | Bulk Upload      | + Add Youth |
| Basic Information                                                                                                    |         |          |                                             |                   |                  |                 |                       |            |                  |             |
| Demographic Information                                                                                                    | Actions | WrapID   | Site 🔶                                      | Site ID 🔶         | First Name 🍦     | Last Name 🍦     | Care<br>Coordinator 🚖 | Language 🚖 | Agency 🌲         | Status 🔶    |
| Enrollment                                                                                                    |         | search   | search                                      | search            | Kate X           | search          | search                | ~          | search           | ~           |
| Discharge                                                                                                    |         | LANE-635 | DEMO SITE 1 - Pacific<br>Source Marion Polk | 136               | Kate             | Austen          | Brooke R              | English    | DEMO -<br>Marion | Active      |
| Contact Information                                                                                                    |         |          |                                             |                   |                  |                 |                       |            | County           |             |

3. A window will open for data entry of the youth's information showing five different tabs.

4. Click on the **Discharge** tab.

| Discharge                                                        |                                  |            |           | ×                   |
|------------------------------------------------------------------|----------------------------------|------------|-----------|---------------------|
| Basic Information                                                | Demographic Information          | Enrollment | Discharge | Contact Information |
| Kate Auster<br>Wrap ID: LANE-635<br>Site: DEMO SITE 1 -          | ገ<br>Pacific Source Marion Polk  |            |           |                     |
| Exit Date - Optional ()<br>Pick a date<br>Exit Reason - Optional |                                  |            |           |                     |
| Select reason      Rating of needs met      0    1    2    3     | Optional <b>1</b><br>4 5 6 7 8 9 | 9 10       | ~         |                     |

5. The following youth information should be entered in the

## Discharge tab:

- Exit Date: enter the date that the Care Coordinator last had contact with the youth and family.
- Exit Reason: select reason
  from the drop-down list. (This
  list was created by WERT.)
- c. Rating of Needs Met: Rate on a scale from 0 to 10 how well the needs of this youth were met, with 0 being "not at all met" and 10 being "completely met". Your program may come up with your own rules for how to score this question, make sure that the rules are applied consistently.

| Discharge                                                                          |                                      |            |           | ×                   |
|------------------------------------------------------------------------------------|--------------------------------------|------------|-----------|---------------------|
| Basic Information                                                                  | Demographic Information              | Enrollment | Discharge | Contact Information |
| Kate Austen<br>Wrap ID: LANE-635<br>Site: DEMO SITE 1 - Pacific Source Marion Polk |                                      |            |           |                     |
| Exit Date - Optional ()<br>Pick a date                                             |                                      |            |           |                     |
| Exit Reason - Optional                                                             |                                      |            |           |                     |
| Select reason        Rating of needs met        0      1      2      3             | 4      5      6      7      8      5 | ) 10       | ~         |                     |

- System Involvement section (all fields optional). This allows you to get a second time point for the questions that are asked in the Enrollment tab when you are creating the youth record.
- a. Previous or current
  juvenile justice
  involvement
- b. History of
  expulsion/suspension
  from school
- c. History of in-patient hospitalization or residential treatment for mental health reasons
- d. History of emergency room visits for mental health reasons
- e. Previous or current child welfare involvement
- f. Number of runaways

| System Involve       | ement - Optional finclude events that occurred within the youth's time in Wraparound. |
|----------------------|---------------------------------------------------------------------------------------|
| Previous or currer   | nt juvenile justice involvement - Optional                                            |
| $\odot$ Yes $\odot$  | No 🔿 Don't Know                                                                       |
| History of expulsion | on/suspension from school - Optional                                                  |
| $\odot$ Yes $\odot$  | No 🔿 Don't Know                                                                       |
| History of hospita   | lization or residential treatment for mental health reasons - Optional                |
| $\odot$ Yes $\odot$  | No 🔿 Don't Know                                                                       |
| History of emerge    | ncy room visits for mental health reasons - Optional                                  |
| $\odot$ Yes $\odot$  | No 🔿 Don't Know                                                                       |
| Previous or currer   | nt child welfare involvement - Optional                                               |
| ⊖ Yes ⊖              | No 🔿 Don't Know                                                                       |
| History of runawa    | ys - Optional                                                                         |
| $\odot$ Yes $\odot$  | No 🔿 Don't Know                                                                       |
| Previous             | Save                                                                                  |

7. Click the green **Submit** button at the bottom right to save the youth record.